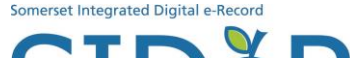

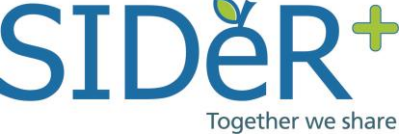

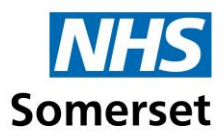

## SIDeR+ USER GUIDE

This guide shows how to navigate the Somerset Shared Care Record (SIDeR+) to view realtime health and social care data for your patient. New features are available as part of the SIDeR+ go live in April 2024.

All user activity on SIDeR+ is audited, you cannot edit or delete audit trail entries.

While in your care and viewing the patient's record in your own clinical system, click on the SIDeR+ icon to launch it in a new window. How to access guides are available seperately depending on what system you are using.

## SIDeR+ will open for the current patient you are viewing; read the disclaimer and acknowledge that you are using SIDeR+ for individual care purposes:

Access to the SIDeR Shared Care Record is permissible for individual care needs only. This includes supporting diagnosis, treatment and the assessment and management of an individual's care needs. Use is subject to confidentiality regulations and is monitored. Disciplinary or legal action will be taken in relation to any inappropriate use.

Please do also remember:

- Electronic records may be incomplete, out of date, incorrect or missing.
- Do check you are viewing the correct patient and close the record when no longer required.
- Clinical judgement remains paramount.

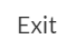

I am providing individual care for this person

## The record will automatically open on the summary screen:

| Location: (Yeovil Hospital)                                                                                     |                                                    |                                                                                                    |
|----------------------------------------------------------------------------------------------------|----------------------------------------------------|----------------------------------------------------------------------------------------------------|
| Active Medications                                                                                              | -                                                  | Allergies O – Significant and Active Problems O                                                                                                    |
| Somerset Council does not share Active Medications                                                              |                                                    | Somerset Council does not share Allergies MRSA                                                                                                    |
| Repeat                                                                                                    |                                                    | Allergic reaction to bee sting 13/10/2020 At risk for falls                                                                                                    |
| Flixonase 50micrograms/dose aqueous nasal spray<br>(GlaxoSmithKline UK Ltd). 150 dose. Last Issued:12-May-2023. | One Spray To Be Used In<br>Each Nostril Once A Day | NKA 06/12/2018 Has end of life advance care plan                                                                                                    |
| Metformin 500mg tablets. 56 tablet. Last Issued:02-Dec-2019.                                                    | One To Be Taken Twice A Day                        | No Known Allergies 18/10/2017 Diabetes mellitus (disorder)                                                                                                    |
| One Off Prescription- Past 60 days only                                                                         |                                                    | Encounters (past 30 days) 🚯 🕎 🚽 Heart disease (disorder)                                                                                                    |
| Lisinopril 10mg tablets.                                                                                        | one in the morning                                 | Hepatology (inpatient) with Umberto Benedetto, (Yeovil Hospital) Chronic kidney disease stage 2 (disorder)                                                                                                    |
| Omeprazole 20mg tablets.                                                                                        | one daily                                          | (a-builde minister) Congestive heart failure (disorder)                                                                                                    |
| Atorvastatin 20mg tablets.                                                                                      | one daily                                          | tambulatory with the black real, for systemy children (20 System) Peripheral vascular disease (disorder)                                                                                                    |
| Bisoprolol 10mg tablets.                                                                                        | one daily                                          | at Main Branch (ambulatory) with Mr Black Pear, (GP System)     Z     Silding hiatus hernia (disorder)                                                                                                    |
| Metformin 500mg tablets.                                                                                        | one twice daily                                    | Encounters History – Pressure ulcer (disorder)                                                                                                    |
| Thyroxine 100mcg tablets.                                                                                       | one daily                                          | View past: 12 months + Group by: month + Diverticular disease (disorder)                                                                                                    |
| Coloplast Assura maxi.                                                                                          | use as directed                                    | 16 Hypothyroidism (disorder)                                                                                                    |
| Sitagliptin 50mg tablets.                                                                                       | once daily                                         | 14 Mild cognitive disorder)                                                                                                    |
| Furosemide 20mg.                                                                                                | One in the morning                                 | e 10 Myocardial infarction (disorder)                                                                                                    |
| Lisinopril 10mg.                                                                                                | One in the morning                                 | 8 Postpartum depression (disorder)                                                                                                    |
| Aspirin 75mg.                                                                                                   | One in the morning                                 | E 6 Postante en respectante en respectante en respe |
| Omeprazole 20mg.                                                                                                | One daily                                          | 4 2 Millionate sealary of sealar (disorder)                                                                                                    |
| Atorvastatin 20mg.                                                                                              | One daily                                          | 0 Malignant reoplasm of colon (disorder)                                                                                                    |

At the top of the screen you can see your details, organisation, the help and close icons.

|                                                         | You have 0 unsent notificat         | ions. Click here to see the dashboard. |                  |   |
|---------------------------------------------------------|-------------------------------------|----------------------------------------|------------------|---|
| RHYS, MARGARET MS                                       | Born 13-Oct-1936 (86y)              | Gender F                               | NHS 944 930 3789 | ۹ |
| Address 25 IMBER CLOSE, ESHER, SURREY, KT10 8ED         |                                     | Phone and email Not Known              | ✓                | × |
| Summary Alerts Shared Forms      GP Record MPH Yeovil H | lospital Comm&MH <del>SMH</del> Som | orset Council Contacts                 |                  |   |
| Information                                             |                                     |                                        |                  |   |

The banner contains patient demographic information pulled from the national Personal Demographics Service (PDS). The NHS number is the primary patient identifier used by SIDeR+.

| J | ess Brown - jess.brown@nhs.net (Admin)          | Somerset Clinical          | Commissioning Group                     | Endor - eSP - SIDeR (Test Environment) | <u>የ</u> |
|---|-------------------------------------------------|----------------------------|-----------------------------------------|----------------------------------------|----------|
|   |                                                 | You have 0 unsent notifica | tions. Click here to see the dashboard. |                                        |          |
|   | RHYS, MARGARET MS                               | Born 13-Oct-1936 (85y)     | Gender <b>F</b>                         | NHS 944 930 3789                       | Q        |
|   | Address 25 IMBER CLOSE, ESHER, SURREY, KT10 8ED |                            | Phone and email Not Known               | $\checkmark$                           | ×        |

Important information will be displayed at the top of the record such as if the patient is an inpatient including the expected discharge date, or if the patient is deceased, according to the records of one or more organisation(s).

|                  | <ul> <li>Summary</li> </ul> | Alerts         | Shared Forms 14 | GP Record | МРН | Yeovil Hospital | Comm&MH | SMH | Somerset Council | Contacts |  |
|------------------|-----------------------------|----------------|-----------------|-----------|-----|-----------------|---------|-----|------------------|----------|--|
| $\left( \right.$ | Information                 | $\mathbf{)}$   |                 |           |     |                 |         |     |                  |          |  |
|                  | MPH: Patient                | Died 2021-0    | )2-01           |           |     |                 |         |     |                  |          |  |
|                  | Yeovil Hospita              | al: Patient Di | ed              |           |     |                 |         |     |                  |          |  |

The summary screen shows one off medications (last 60 days) and repeat medications.

**Encounters** show all contacts for this person across all Somerset health and care organisations connected to SIDeR+ in the last 30 days. A colour coded graph enables you to quickly see their encounter history and identify a patient who frequently visits for support and care services. Procedures will also be displayed here.

Key **allergies** and **problems** are also displayed. Click on the I icon for a full explanation of what is displayed.

Hover over the end of the line on the colour coded strip and it will reveal which organisation provided the data (the colour matches the relevant organisation colour on their tab above):

| "Metformin 500mg.  | Once twice daily SFT - Comm& |
|--------------------|------------------------------|
| Bisoprolol 10mg.   | One daily                    |
| Atorvastatin 20mg. | One daily                    |
|                    |                              |

**DOCUMENTS held in the GP** system are now available via SIDeR+. Documents from the past 60 days will be on the summary screen and all further historical documents will be held in the GP Record tab. Some documents need to be downloaded in order to be opened. Please ensure that any documents downloaded are either deleted after use or saved to an appropriate place and refer to your organisational protocols.

| Sirdupla 25micrograms/dose    | Documents will usually open in your browser window.   |
|-------------------------------|-------------------------------------------------------|
| 125micrograms/dose inhale     | However, some files must be downloaded to be viewed.  |
| Healthcare Ltd). 120 dose. La | Please refer to your organisational protocols for the |
| 2023.                         | downloading and management of clinical information.   |
| Documents (past 60 days)      | – Somerset Council has er                             |

To view a document, click 'click here to view'

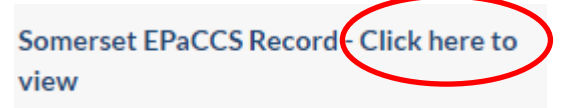

To exit a document when viewing in the web browser, click off the document onto the main screen behind.

We are working on improving the functionality and usability of documents.

To download a document, click the download 🛛 👲 arrow.

NHS 111 Reports are unable to be opened or downloaded due to the filetype. This will be resolved in a future release.

NHS 111 report received (10-Mar-2024) -Filetype not supported 1

**ORGANISATION TABS** - Below the demographics bar you will see a series of tabs.

The alerts tab contains patient alerts deemed important by health and care professionals

To see more detail from each organisation, click on the relevant organisation tab. If no information exists, that organisation's tab will be greyed out and crossed out.

| GP Record | мрн | Yeovil Hospital | Comm&MH | <del>SMH</del> | Somerset Council |
|-----------|-----|-----------------|---------|----------------|------------------|
|           |     |                 |         |                |                  |

*MPH* = Musgrove Park Hospital *SMH* = St Margaret's Hospice *Comm&MH* = Community & Mental Health *GP Record* = 61/62 Somerset GP practices, The Blackdown Practice, Devon, and a selection of Dorset GP practices with high patient flow to Somerset

The Somerset Council tab includes information from Adult Social Care, Children's Social Care and Education Services and Public Health Nursing. It is important to note that information recorded by these services is different to health and therefore may be more complex to interpret. If you have any feedback please let us know at somicb.sider@nhs.net.

NB - within the GP Record tab there is a Detailed Record View showing observations and test results, click 'View Results and Obs':

| Live Record             |                    | View    |
|-------------------------|--------------------|---------|
| From CAPELFIELD SURGERY | Results<br>and Obs | Results |
|                         |                    | and Obs |

This will take you to the following screen and headings:

| Problems | Comment                             | s and free text              | Blood Pressure                   | Smoking | Tests and investigations | Imaging   | Immunisations |
|----------|-------------------------------------|------------------------------|----------------------------------|---------|--------------------------|-----------|---------------|
| Labo     | ooratory Investig                   | gations                      |                                  |         |                          |           |               |
| Labo     | oratory Investigation               | ns                           |                                  |         |                          |           |               |
| Da       | Date                                | Observation                  |                                  |         |                          | Ref range |               |
| ~        | <ul> <li>27-Feb-2019 (1)</li> </ul> |                              |                                  |         |                          |           |               |
| 27       | 7-Feb-2019                          | Haemoglobin saturation wi    | ith oxygen: 90 %                 |         |                          |           |               |
| ~        | <ul> <li>25-Nov-2018(1)</li> </ul>  |                              |                                  |         |                          |           |               |
| 25       | 5-Nov-2018                          | Blood oxygen saturation (c   | alculated): 94 %                 |         |                          |           |               |
| ~        | <ul> <li>05-Nov-2018 (8)</li> </ul> |                              |                                  |         |                          |           |               |
| 05       | 5-Nov-2018                          | Urea and electrolytes level  |                                  |         |                          |           |               |
| 05       | 5-Nov-2018                          | Thyroid function test        |                                  |         |                          |           |               |
| 05       | 5-Nov-2018                          | Calcium level: 15 mmol/L     |                                  |         |                          |           |               |
| 05       | 5-Nov-2018                          | Blood sugar result: 12 mm    | ol/L                             |         |                          |           |               |
| 05       | 5-Nov-2018                          | Serum cholesterol level: 7 r | nmol/L                           |         |                          |           |               |
| 05       | 5-Nov-2018                          | Liver function test          |                                  |         |                          |           | _             |
| 05       | 5-Nov-2018                          | Haemoglobin A1C - diabet     | ic control interpretation: 7.6 % |         |                          |           | -             |

## SHARED FORMS

Shared Forms are the only aspect of SIDeR+ that is read/write. You are able to view, update or create various care plans for a patient if appropriate by clicking on an icon on the right hand side.

| Summary Alerts Shared Forms 13 GP Record MPH Yeovil Hospital Comm&MH SMH Somerset Council Contacts |                          |
|----------------------------------------------------------------------------------------------------|--------------------------|
| Shared Plans                                                                                       |                          |
| EPaCCS                                                                                             |                          |
| View History 🗸 Lastedited Mar 30, 2023 3:19 PM by Ms Jess Brown                                    | PDF FH                   |
| Basic Note - Non Palliative Care                                                                   | <b>e</b>                 |
| View History 🗸 Last edited Jan 18, 2023 9:25 AM by Ms Jenny Buckley                                | PDF FH                   |
| Advance Care Plan                                                                                  | •                        |
| No Previous Records Last edited Apr 20, 2022 1:04 PM by Mr Demo User                               | Download Down<br>PDF FHI |
| First contact form for Open MH incl Adult MH services                                              |                          |
| View 2 Previous Forms V Lastedided Oct 4, 2022 3:00 PM by User admind0104                          |                          |
| DIALOG+                                                                                            | Download Down            |
| View History ∨ Lastedited Sep 24,2020 5:50 PM by Tiff Hodkinson                                    | PDF FH                   |

The number of Shared Forms a patient has will be indicated within the tab, if there is a line through it, the patient has no forms.

| Shared Forms 14 |
|-----------------|
|-----------------|

Shared Forms are the only part of SIDeR+ that is read/write/create and the information is retained on the system. Shared Forms can be created, contributed to and seen by providers involved in that area of the patient's care. Relevant clinical and demographic information will be auto populated from the GP record to assist with completion of the form.

The Shared Forms currently live SIDeR+ are:

- Electronic Palliative and Care Coordination System (EPaCCS) contains key information for patients with life limiting illness (not to confused with the Somerset Treatment Escalation Plan)
- Basic Notes Basic Notes provided by in-hours GPs to out-of-hours services to improve the care of patients who have long-term conditions
- Advanced Care Plan Marie Curie is commissioned to primarily have these conversations with Somerset patients but can be contributed to or viewed
- Comprehensive Assessment Form this form is based on the National Geriatric Assessment
- Community Mental Health/ Open Mental Health Forms
  - First contact form (GP referral to secondary care)
  - DIALOG+ (Mental health care plan)
  - Update Form (update back to the GP including any actions required)
- Personalised Care and Support Plan (PCSP) based on national PSCP standards
- About Me Form About Me information is the most important details that a person wants to share with professionals in health and social care. This information might include how best to communicate with the person, how to help them feel at ease or details about how they like to take their medication.

Separate training guides for these forms are available for further information and can be viewed from the SIDeR+ help function.

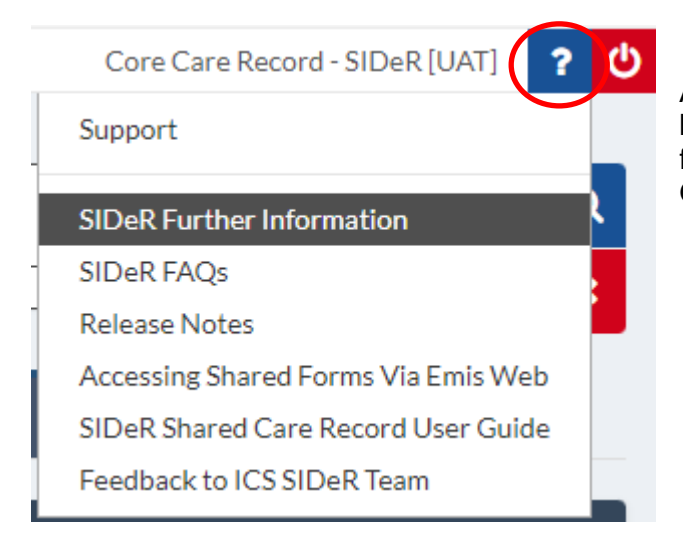

At the top right of the screen there is a '?' button. Click on this for links to support, feedback and Frequently Asked Questions.

If you have any technical issues when using SIDeR+ or require training, please contact your IT service desk in the first instance.

If you have any feedback or queries, please contact the SIDeR+ Programme Team at <u>somicb.sider@nhs.net</u>